## How to Add Item - Comment Type

- From Inventory module > click on Items menu.
  The Search screen for Items will be shown. Click New toolbar button.
- 3. This will open a new Item screen.
- blocked URL
- 4. In the Details tab, enter Item No and Description.
- 5. In the Type field select Comment.

| Item - Test Comment Type                    |
|---------------------------------------------|
| New Save Search Delete Undo Duplicate Close |
| Details Activities Attachments Audit Log    |
| Item No * Test Comment Type                 |
| Item Type Comment                           |
| Description Test Comment Type               |
|                                             |
|                                             |
|                                             |
|                                             |

6. Save the record. You can click the Save toolbar button to save it. In case you miss to click this button and you click the Close toolbar button or the x button at the top right corner of the screen, i21 will prompt you if you would like to save it before closing the screen.